# ASA/PIX:带有用于 VPN 客户端流量的入站 NAT 的远程 VPN 服务器(带有 CLI 和 ASDM)配置 示例

### 目录

<u>简介</u> <u>先决条件</u> <u>要求</u> <u>使用的组件</u> <u>相关产品</u> <u>规则</u> <u>背景信息</u> 配置 <u>使用 ASDM 将 ASA/PIX 配置为远程 VPN 服务器</u> <u>使用 ASDM 配置从 ASA/PIX 到 NAT 的入站 VPN 客户端流量</u> <u>使用 CLI 将 ASA/PIX 配置为远程 VPN 服务器并使之适用于入站 NAT</u> 验证 <u>ASA/PIX 安全设备 - show 命令</u> <u>故障排除</u> <u>相关信息</u>

## <u>简介</u>

本文档介绍了如何使用自适应安全设备管理器 (ASDM) 或 CLI 将 Cisco 5500 系列自适应安全设备 (ASA) 配置为充当远程 VPN 服务器,以及如何将 NAT 配置为入站 VPN 客户端流量。ASDM 通过 一个直观且易于使用的基于 Web 的管理界面提供一流的安全管理和监控。完成 Cisco ASA 配置后 ,可以使用 Cisco VPN 客户端对其进行验证。

## <u> 先决条件</u>

#### <u>要求</u>

本文档假设 ASA 处于完全运行状态,并配置为允许 Cisco ASDM 或 CLI 进行配置更改。此外,也 假设要对 ASA 进行配置,使之适用于出站 NAT。有关如何配置出站 NAT 的详细信息,请参阅<u>允许</u> <u>内部主机使用 PAT 访问外部网络</u>。

**注意:** 请参阅<u>允许对 ASDM 进行 HTTPS 访问</u>或 <u>PIX/ASA 7.x:内部和外部接口上的 SSH 配置示</u> <u>例</u>以允许通过 ASDM 或Secure Shell (SSH) 远程对设备进行配置。

#### <u>使用的组件</u>

本文档中的信息基于以下软件和硬件版本:

- Cisco可适应安全工具软件版本7.x和以上
- 自适应安全设备管理器版本 5.x 及更高版本
- Cisco VPN 客户端 4.x 及更高版本

本文档中的信息都是基于特定实验室环境中的设备编写的。本文档中使用的所有设备最初均采用原 始(默认)配置。如果您使用的是真实网络,请确保您已经了解所有命令的潜在影响。

#### 相关产品

此配置也可用于 Cisco PIX 安全设备版本 7.x 及更高版本。

#### <u>规则</u>

有关文档规则的详细信息,请参阅 <u>Cisco 技术提示规则</u>。

### <u>背景信息</u>

远程访问配置提供对 Cisco VPN 客户端(如移动用户)的安全远程访问。远程访问 VPN 使远程用 户可以安全地访问集中的网络资源。Cisco VPN 客户端遵守 IPSec 协议并专门设计为可与安全设备 配合使用。但是,安全设备可以与许多协议兼容客户端建立 IPSec 连接。有关 IPSec 的详细信息 ,请参阅 <u>ASA 配置指南</u>。

组和用户是 VPN 安全管理和安全设备配置中的核心概念。它们指定确定用户访问和使用 VPN 的属 性。组是被视为单个实体的用户集合。用户从组策略获得他们的属性。隧道组标识特定连接的组策 略。如果没有为用户分配特定组策略,则应用连接的默认组策略。

隧道组由确定隧道连接策略的一组记录构成。这些记录标识用于对隧道用户进行身份验证的服务器 ,以及向其发送连接信息的记帐服务器(如果有)。它们还标识连接的默认组策略,并且它们包含 协议特定的连接参数。隧道组包括与隧道自身创建相关的少量属性。隧道组包括指向定义面向用户 的属性的组策略的一个指针。

### 配置

#### 使用 ASDM 将 ASA/PIX 配置为远程 VPN 服务器

要使用 ASDM 将 Cisco ASA 配置为远程 VPN Server,请完成以下步骤:

1. 打开浏览器并输入 https://<为访问 ASDM 而配置的 ASA 接口的 IP 地址>,以访问 ASA 上的 ASDM。确保核准浏览器提供的有关 SSL 证书真实性的任何警告。默认的用户名和口令均为 空。ASA 显示此窗口以允许下载 ASDM 应用程序。此示例将应用程序加载到本地计算机,但 不在 Java 小程序中运行。

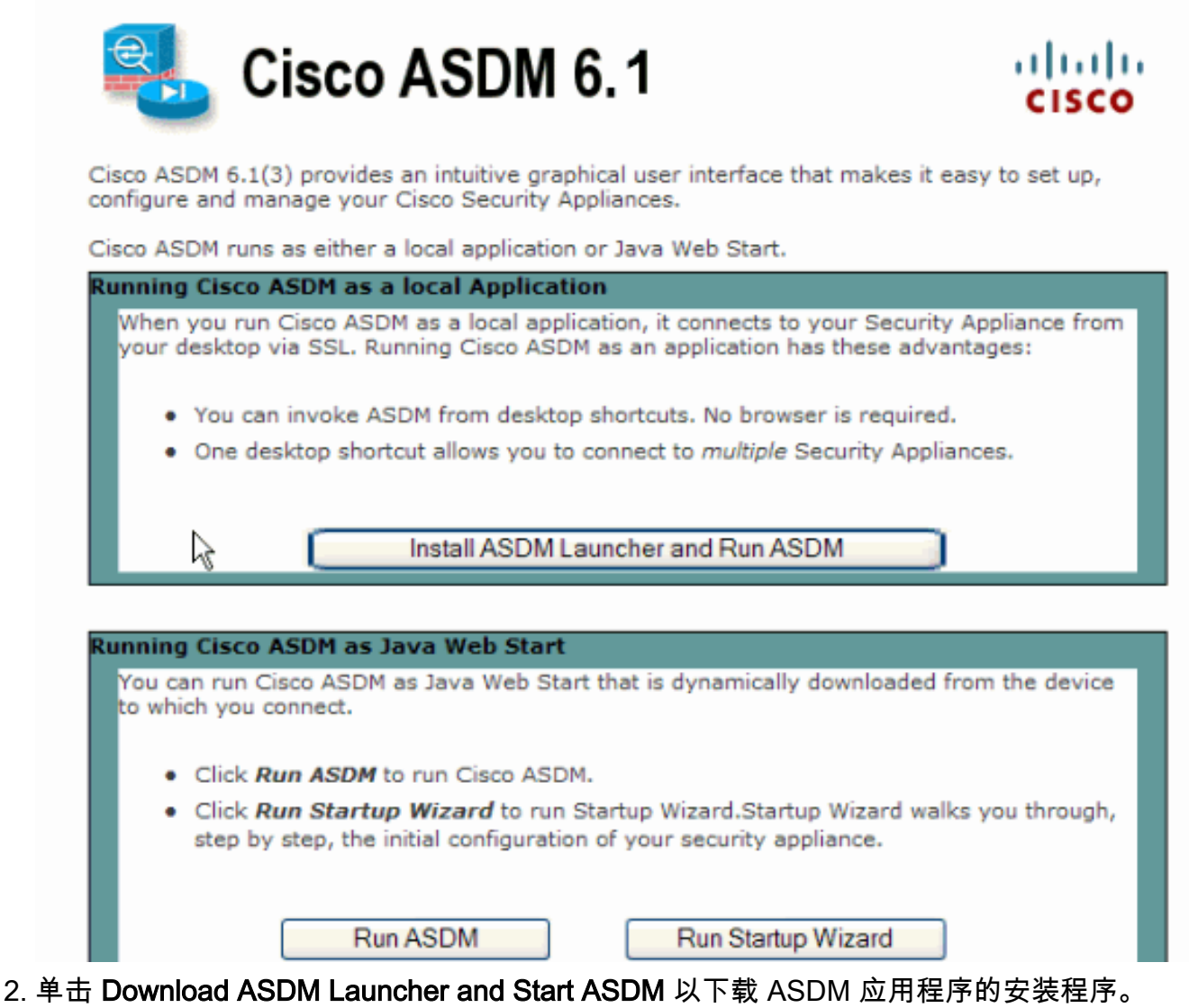

- 3. 下载 ASDM 启动程序之后,完成提示所指示的步骤,以便安装该软件并运行 Cisco ASDM 启 动程序。
- 4. 输入使用 http 命令配置的接口的 IP 地址,以及用户名和口令(如果已指定)。此示例使用 cisco123 作为用户名,使用 cisco123 作为口令。

| 🖆 Cisco ASDM Launcher v1.5(30) |               |          |
|--------------------------------|---------------|----------|
|                                |               | cisco    |
|                                |               |          |
| Device IP Address / Name:      | 10.77.241.111 | <b>T</b> |
| Username:                      | cisco123      |          |
| Password:                      | * * * * * * * |          |
| 🔄 Run in Demo Mode             |               |          |
|                                | Close         |          |
|                                | .0            | 1 🖆      |

5. 从主窗口中选择 Wizards > IPsec VPN Wizard。

| <b>E</b> Cisco ASDM 6.1 for ASA - 10.77.241.111 |                                          |  |  |
|-------------------------------------------------|------------------------------------------|--|--|
| File View Tools                                 | Wizards Window Help                      |  |  |
| Home 🖧 Cor                                      | Startup Wizard                           |  |  |
|                                                 | IPsec VPN Wizard                         |  |  |
| Device List                                     | SSL VPN Wizard                           |  |  |
| 🔂 Add <u> I</u> Delete                          | High Ausilshilitu and Scalahilitu Wisard |  |  |
|                                                 | High Availability and Scalability Wizard |  |  |
| 10.77.241.1                                     | Packet Capture Wizard                    |  |  |

6. 选择 Remote Access VPN 隧道类型,并确保根据需要设置了 VPN Tunnel Interface,然后单击 Next(如图所示)。

| 🖆 VPN Wizard                        |                                                                                                    |
|-------------------------------------|----------------------------------------------------------------------------------------------------|
| VPN Wizard                          | A<br>PN Tunnel Type (Step 1 of)                                                                                                    |
| Branch<br>Branch<br>F<br>SP<br>Home | Use this wizard to configure new site-to-site VPN tunnels or new remote access VPN tunnels. A<br>tunnel between two devices is called a site-to-site tunnel and is bidirectional. A tunnel<br>established by calls from remote users such as telecommuters is called remote access tunnel.<br>This wizard creates basic tunnel configurations that you can edit later using the ASDM. |
| Corporate                           | VPN Tunnel Type: Site-to-Site VPN                                                                                                    |
|                                     | ⊖ Site-to-Site                                                                                                    |
|                                     | Remote Access                                                                                                    |
|                                     | VPN Tunnel Interface: Outside                                                                                                    |
|                                     | Enable inbound IPsec sessions to bypass interface access lists. Group policy and per-user authorization access lists still apply to the traffic.                                                                                                    |
|                                     | < Back Next > Finish Cancel Help                                                                                                    |

7. <u>选择 VPN Client Type(如图所示)。此时选择 Cisco VPN Client。单击 Next。</u>

| 🖆 VPN Wizard                                                                                                    |                                                                                                    |  |  |  |  |
|----------------------------------------------------------------------------------------------------|----------------------------------------------------------------------------------------------------|--|--|--|--|
| VPN Wizard                                                                                                    | Remote Access Client (Step 2 of)                                                                                                    |  |  |  |  |
| Branch                                                                                                    | Remote access users of various types can open VPN tunnels to this ASA. Select the type of<br>VPN client for this tunnel.                |  |  |  |  |
|                                                                                                    | VPN Client Type:                                                                                                    |  |  |  |  |
| Home                                                                                                    |                                                                                                    |  |  |  |  |
| Corporate                                                                                                    | <ul> <li>Cisco VPN Client, Release 3.x or higher;</li> </ul>                                                                            |  |  |  |  |
| and the second second s | or other Easy VPN Remote product                                                                                                    |  |  |  |  |
| I THE IN                                                                                                    | Microsoft Windows client using L2TP over IPsec                                                                                          |  |  |  |  |
|                                                                                                    | Specify the PPP authentication protocol. If a protocol is not<br>specified on the remote client, do not specify it.                     |  |  |  |  |
| - I STULL                                                                                                    | PAP V CHAP V MS-CHAP-V1 MS-CHAP-V2 EAP-PROXY                                                                                            |  |  |  |  |
|                                                                                                    | Specify if the client will send tunnel group name as - username@tunnelgroup.                                                            |  |  |  |  |
| - A-                                                                                                    | Client will send tunnel group name as username@tunnelgroup.                                                                             |  |  |  |  |
|                                                                                                    | If pre-shared authentication is used with this option then DefaultRAGroup's<br>pre-shared key and ppp authentication are also modified. |  |  |  |  |
|                                                                                                    | < Back Next > Finish Cancel Help                                                                                                    |  |  |  |  |

8. 为Tunnel Group Name输入名称。输入要使用的身份验证信息,在本示例中是预共享密钥。本

示例中使用的预共享密钥是 **cisco123**。此示例中使用的 Tunnel Group Name 为 **cisco**。单击 **Next**。

| 🖆 VPN Wizard                      |                                                                                                    |
|-----------------------------------|----------------------------------------------------------------------------------------------------|
| VPN Wizard                        | VPN Client Authentication Method and Tunnel Group Name (Step 3 of)                                                                                                    |
| Branch<br>Horne<br>Horne<br>Horne | The ASA allows you to group remote access tunnel users based on common connection parameters<br>and clent attributes configured in the subsequent screens. Configure authentication method and<br>tunnel group for this remote connection. Use the same tunnel group name for the device and the<br>remote clent.<br>Authentication Method<br>Pre-shared key<br>Pre-Shared Key: cisco123<br>Certificate<br>Certificate Signing Algorithm: rsa-sig<br>Certificate Name:<br>Challenge/response authentication (CRACK)<br>Tunnel Group<br>Tunnel Group Name: cisco |
|                                   | < Back Next > Finish Cancel Help                                                                                                    |

9. 选择是希望使用本地用户数据库对远程用户进行身份验证,还是希望使用外部 AAA 服务器组 对远程用户进行身份验证。注意:您将在步骤 10 中将用户添加到本地用户数据库中。注意: 有关如何通过 ASDM 配置外部 AAA 服务器组的信息,请参阅 <u>PIX/ASA 7.x 的通过 ASDM</u> 为 <u>VPN 用户配置身份验证和授权服务器组的配置示例</u>。

| 🖆 VPN Wizard                                                                                                    |                                                                                                    | × |
|----------------------------------------------------------------------------------------------------|----------------------------------------------------------------------------------------------------|---|
| VPN Wizard                                                                                                    | Client Authentication (Step 4 of)                                                                                                    |   |
| Branch<br>Branch<br>Br | To authenticate remote users using local device user database, select the first option below.<br>You can create user accounts in the next step.<br>To use external AAA servers instead, select the second option. You can select an existing AAA<br>server group or create a new one using the New button below.<br>To manage all other AAA settings, go to Configuration > Device Management > Users/AAA in<br>the main ASDM window. |   |
|                                                                                                    | < Back Next > Finish Cancel He                                                                                                    | Þ |

10. 提供 Username 和可选的 Password ,然后单击 Add 将新用户添加到用户认证数据库中。单击 Next。注意:请不要从此窗口中删除现有用户。在 ASDM 主窗口中选择 Configuration > Device Management > Users/AAA > User Accounts,以编辑数据库中的现有条目或将其从数据库中删除。

| 🖆 VPN Wizard         |                                                                                                    |                                                                                                    | × |
|----------------------|----------------------------------------------------------------------------------------------------|----------------------------------------------------------------------------------------------------|---|
| VPN Wizard           | User Accounts (Step 5 of 11)                                                                         |                                                                                                    |   |
|                      | Add new users into the user aut<br>or to remove them from the data<br>Users/AAA > User Accounts in t | thentication database. To edit existing entries in the database<br>abase, go to Configuration > Device Management ><br>the main ASDM window. |   |
| Home                 | User to Be Added                                                                                     |                                                                                                    |   |
| Corporate<br>Network | Username:                                                                                            | dsco123                                                                                                    |   |
| The said             | cisco                                                                                                | Add >>                                                                                                    |   |
|                      | Password (optional):                                                                                 | Delete                                                                                                    |   |
| 1 I WILLING          | •••••                                                                                                |                                                                                                    |   |
| THINK                | Confirm Password (optional):                                                                         |                                                                                                    |   |
| IT AL                | •••••                                                                                                |                                                                                                    |   |
|                      |                                                                                                    |                                                                                                    | 5 |
|                      |                                                                                                    |                                                                                                    |   |
|                      |                                                                                                    | < Back Next > Finish Cancel Hel                                                                                                    | P |

11. 要定义将动态分配给远程 VPN 客户端的本地地址池,请单击 New 创建新的 IP Pool。

| 🖆 VPN Wizard                                                                                                    |                                                                                                    |
|----------------------------------------------------------------------------------------------------|----------------------------------------------------------------------------------------------------|
| VPN Wizard                                                                                                    | Address Pool (Step 6 of 11)                                                                          |
| Branch<br>ISP<br>Hornso                                                                                                    | Enter a pool of local addresses to be used for assigning dynamic IP addresses to remote VPN clients. |
| Corporate<br>Natwork                                                                                                    | Pool Name:                                                                                           |
|                                                                                                    | Pool Settings                                                                                        |
| THURMAN                                                                                                    | Range Start Address:                                                                                 |
| -I-I-IIIII                                                                                                    | Range End Address:                                                                                   |
| the state of the state of the s | Subnet Mask:                                                                                         |
|                                                                                                    |                                                                                                    |
|                                                                                                    | < Back Next > Finish Cancel Help                                                                     |

12. 在名为 Add IP Pool 的新窗口中,请提供以下信息,然后单击 OK。IP 池的名称起始 IP 地址

|              | 🚰 Add IP Pool        | X             |
|--------------|----------------------|---------------|
|              | Name:                | VDDDool       |
|              | Starting IP Address: | 192.168.1.1   |
|              | Ending IP Address:   | 192.168.1.254 |
|              | Subnet Mask:         | 255.255.255.0 |
|              |                      |               |
| 终止 IP 地址子网掩码 | ОКЪ                  | Cancel Help   |

13. 定义在远程 VPN 客户端建立连接时将动态分配给这些客户端的本地地址池后,请单击 Next。

|                                              |                                 |                        |                               |                        | _        |
|----------------------------------------------|---------------------------------|------------------------|-------------------------------|------------------------|----------|
| 🖆 VPN Wizard                                 |                                 |                        |                               |                        | $\times$ |
| VPN Wizard                                   | Address Pool (Step              | 6 of 11)               |                               |                        |          |
| Branch<br>Branch<br>Branch<br>Branch<br>Home | Enter a pool of loc<br>clients. | al addresses to be use | ed for assigning dynamic IP a | ddresses to remote VPN |          |
| Corporate<br>Network                         | Tunn                            | el Group Name :        | cisco                         |                        |          |
| Trate Ital                                   | Pool f                          | Name:                  | vpnpool 🍝                     | New                    |          |
|                                              | Poo                             | ol Settings            |                               |                        |          |
| THUM                                         |                                 | Range Start Address:   | 192.168.1.1                   |                        |          |
| - Cast                                       |                                 | Range End Address:     | 192.168.1.254                 |                        |          |
| TAT                                          |                                 | Subnet Mask:           | 255.255.255.0                 |                        |          |
|                                              |                                 |                        |                               |                        |          |
|                                              |                                 |                        | < Back Next >                 | Finish Cancel Hel      | Þ        |

14. **可选:**指定 DNS 和 WINS 服务器信息以及将被推送到远程 VPN 客户端的默认域名。

| 🖆 VPN Wizard     |                                                                                    |                                                                                                    |
|------------------|------------------------------------------------------------------------------------|----------------------------------------------------------------------------------------------------|
| VPN Wizard       | Attributes Pushed to Client (Optional)                                             | (Step 7 of 11)                                                                                                    |
| Bronch<br>Bronch | Attributes you configure below are push<br>ASA. If you do not want an attribute pu | ned to the VPN client when the client connects to the<br>ished to the client, leave the corresponding field blank. |
| Corporate        | Tunnel Group:                                                                      | cisco                                                                                                    |
| - T              | Primary DNS Server:                                                                |                                                                                                    |
| A REAL           | Secondary DNS Server:                                                              |                                                                                                    |
| TIM              | Primary WINS Server:                                                               |                                                                                                    |
|                  | Secondary WINS Server:                                                             |                                                                                                    |
|                  | Default Domain Name:                                                               |                                                                                                    |
|                  |                                                                                    | < Back Next > Finish Cancel Help                                                                                   |

15. 为 IKE 指定参数,也称为 IKE 第 1 阶段。隧道两端的配置必须完全一致。但 Cisco VPN 客 户端会自动为自己选择正确的配置。因此,无需在客户端 PC 上执行 IKE 配置。

| 🖆 VPN Wizard                                                                                                    |                                                                                                    | X   |
|----------------------------------------------------------------------------------------------------|----------------------------------------------------------------------------------------------------|-----|
| VPN Wizard                                                                                                    | IKE Policy (Step 8 of 11)                                                                                                    |     |
| Branch<br>Pranch<br>Pr | Select the encryption algorithm, authentication algorithm, and Diffie-Helman group for the<br>devices to use to negotiate an Internet Key Exchange (IKE) security association between<br>them. Configurations on both sides of the connection must match exactly. |     |
| Notwork                                                                                                    | Encryption: DES                                                                                                    |     |
|                                                                                                    | Authentication:                                                                                                    |     |
| 1 July                                                                                                    | Diffie-Helman Group: 2                                                                                                    |     |
|                                                                                                    |                                                                                                    |     |
|                                                                                                    | < Back Next Finish Cancel H                                                                                                    | elp |

16. 此窗口显示您已执行操作的汇总。如果对配置感到满意,请单击 Finish。

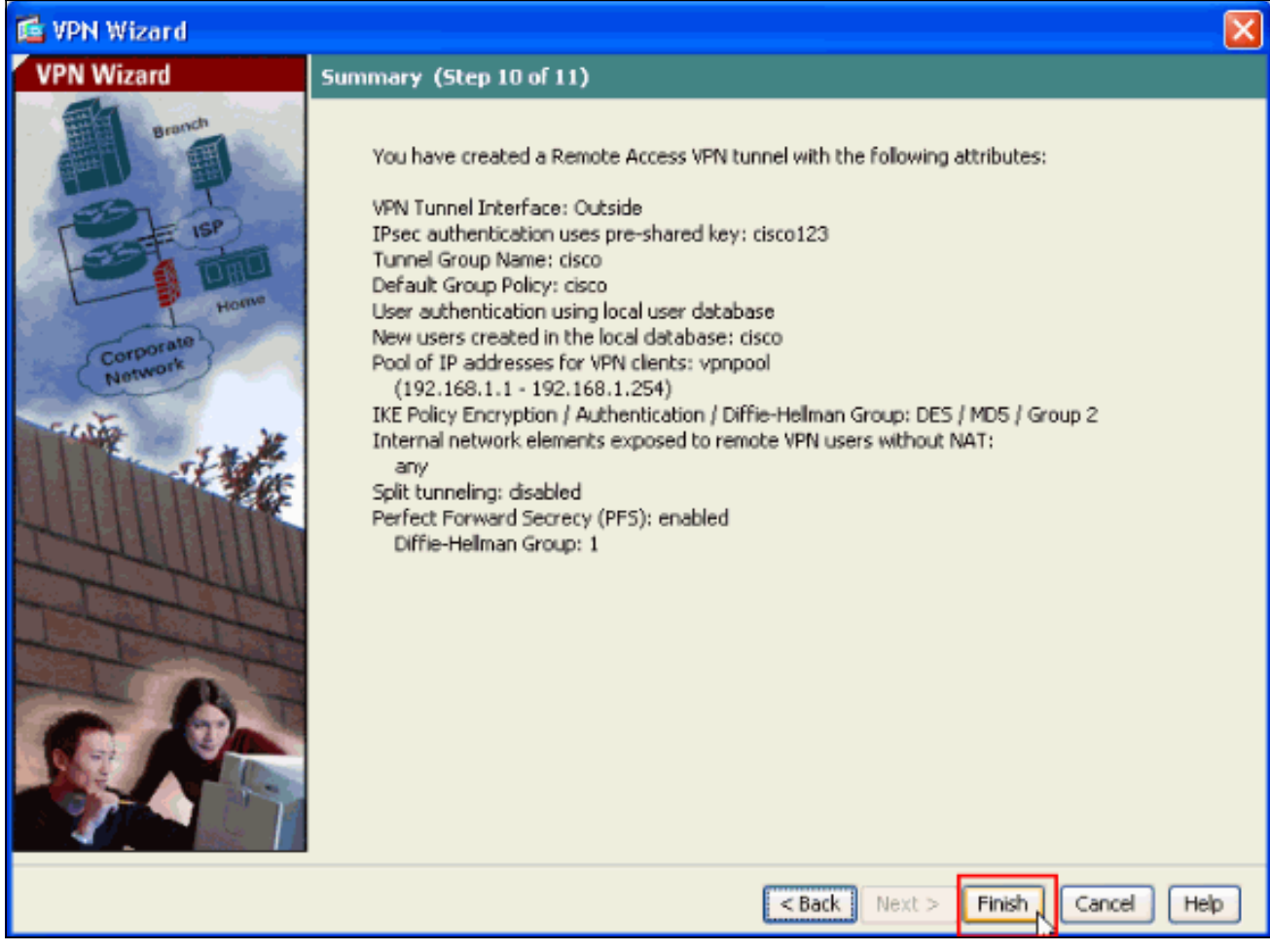

### 使用 ASDM 配置从 ASA/PIX 到 NAT 的入站 VPN 客户端流量

要使用 ASDM 配置从 Cisco ASA 到 NAT 的入站 VPN 客户端流量,请完成以下步骤:

1. 选择 Configuration > Firewall > Nat Rules,然后单击 Add。在下拉列表中选择 Add Dynamic Configuration > Firewall > NAT Rules

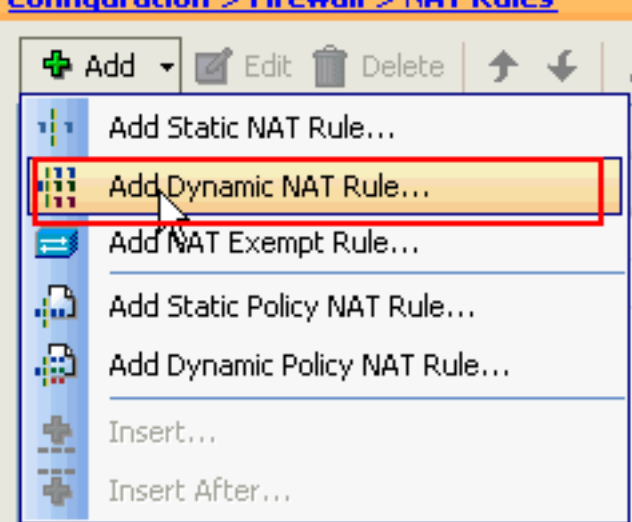

NAT Rule。

2. 在 Add Dynamic NAT Rule 窗口中,选择 Outside 作为 Interface,然后单击 Source 框旁边的 浏览按钮。

| 🕵 Ada                                     | d Dyna           | mic NAT Rule                         |                                                                                              |        |
|-------------------------------------------|------------------|--------------------------------------|----------------------------------------------------------------------------------------------|--------|
| Origina<br>Inte<br>Sour<br>Transk<br>Sele | al               | Outside                              | ranslation.                                                                                  |        |
| Po<br>(                                   | ool ID<br>0<br>0 | Interface<br>(outbound)<br>(inbound) | Addresses Pool<br>Same as original address (identity)<br>Same as original address (identity) | Manage |
| Conr                                      | nection          | Settings                             | OK Cancel Help                                                                               | *      |

3. 在 Browse Source 窗口中,选择正确的网络对象,同时选择 Selected Source 部分下的 **source**,然后单击 **OK**。此处选择的网络对象 (Network Object) 为 192.168.1.0。

| 📬 Browse Source    |                |               |             |              |
|--------------------|----------------|---------------|-------------|--------------|
| 💠 Add 🏹 Edit î De  | elete Q        |               |             |              |
| Filter:            |                |               |             | Filter Clear |
| Name               | 1 IP Address   | Netmask       | Description |              |
| ■ Network Objects  |                |               |             |              |
| - 🌑 any            | 0.0.0.0        | 0.0.0.0       |             |              |
| 📑 과 inside-network | 172.16.1.0     | 255.255.255.0 |             |              |
| - 🛃 Outside-netwo  | ork 10.10.10.0 | 255.255.255.0 |             |              |
| L 192.168.1.0      | 192.168.1.0    | 255.255.255.0 |             |              |
|                    |                |               |             |              |
|                    |                |               |             |              |
|                    |                |               |             |              |
|                    |                |               |             |              |
|                    |                |               |             |              |
|                    |                |               |             |              |
|                    |                |               |             |              |
|                    |                |               |             |              |
|                    |                |               |             |              |
|                    |                |               |             |              |
|                    |                |               |             |              |
|                    |                |               |             |              |
|                    |                |               |             |              |
|                    |                |               |             |              |
|                    |                |               |             |              |
|                    |                |               |             |              |
| Selected Source    |                |               |             |              |
| Source -> 192.     | 168.1.0/24     |               |             |              |
|                    |                |               |             | _            |
|                    |                |               |             | K Cancel     |

4. 单击 Manage。

| 🕵 Add Dyn                                                          | amic NAT Rule                                      |                                                                                              |        |
|--------------------------------------------------------------------|----------------------------------------------------|----------------------------------------------------------------------------------------------|--------|
| Original —<br>Interface:<br>Source:<br>Translated –<br>Select a gl | Outside<br>192.168.0.0<br>obal pool for dynamic tr | ranslation.                                                                                  |        |
| Pool ID<br>0<br>0                                                  | Interface<br>(outbound)<br>(inbound)               | Addresses Pool<br>Same as original address (identity)<br>Same as original address (identity) | Manage |
| Connectio                                                          | on Settings                                        | OK Cancel Help                                                                               | 8      |

5. 在 Manage Global Pool 窗口中,单击 Add。

| 🕵 Manage Glo | obal Pool    |                | × |
|--------------|--------------|----------------|---|
| Add 🖬 E      | dit 💼 Delete |                |   |
| Pool ID      | Interface    | Addresses Pool |   |
|              |              |                |   |
|              | ок           | Cancel Help    |   |

6. 在 Add Global Address Pool 窗口中,选择 **Inside** 作为 Interface,选择 2 作为 **Pool ID**。此外 ,请确保选中 **PAT using IP Address of the interface** 旁边的单选按钮。单击 **Add>>**,然后单 击 **OK**。

| 📧 Add Global Address Pool                                                                                                    |                     | ×              |
|----------------------------------------------------------------------------------------------------|---------------------|----------------|
| Interface: inside  Pool ID: 2                                                                                                    |                     |                |
| IP Addresses to Add  Range Starting IP Address: Ending IP Address: Netmask (optional):  Port Address Translation (PAT) IP Address: Netmask (optional):  Port Address Translation (PAT) using IP Address of the interface | Add >><br><< Delete | Addresses Pool |
|                                                                                                    | Cancel              | Help           |

7. 在使用上一步配置的 Pool ID 2 选择全局池后,请单击 OK。

| 🕵 Add Dyn    | amic NAT Rule        |                                     |        |
|--------------|----------------------|-------------------------------------|--------|
| Original     |                      |                                     |        |
| Interface:   | Outside              | ~                                   |        |
| Source:      | 192.168.1.0/24       |                                     |        |
| Translated   |                      |                                     |        |
| Select a glo | bal pool for dynamic | translation.                        |        |
| Pool ID      | Interface            | Addresses Pool                      | ]      |
| 0            | (outbound)           | Same as original address (identity) |        |
| 0            | (inbound)            | Same as original address (identity) |        |
| 2            | inside               | 🚥 inside                            | Manage |
|              |                      |                                     |        |
|              |                      |                                     |        |
|              |                      |                                     |        |
| Connectio    | n Settings           |                                     | ۲      |
|              |                      |                                     |        |
|              |                      | OK Cancel Help                      |        |
|              |                      |                                     |        |

8. 现在请单击 Apply,以便将配置应用到 ASA。配置到此结束。

| Configura | Configuration > Firewall > NAT Rules |                          |                |             |              |        |  |
|-----------|--------------------------------------|--------------------------|----------------|-------------|--------------|--------|--|
| 💠 Add     | 🝷 📑 Edit 🎁 Dele                      | ste   🛧 🗲   🕉 🖿          | 💼 - 🔍 Find 🗄   | 🔁 Diagram 🗐 | Packet Trace |        |  |
|           |                                      | Original                 |                | Translated  |              |        |  |
| *         | туре                                 | Source                   | Destination    | Service     | Interface    | Addre: |  |
| 🖃 Outsid  | le (1 Dynamic rules)                 |                          |                |             |              |        |  |
| 1         | Dynamic                              | 192.168.1.0/24           |                |             | inside       | insic  |  |
| ⊡∙inside  | (1 Exempt rules, 1 Dy                | ynamic rules)            |                |             |              |        |  |
| 1         | Exempt                               | 🌍 any                    | 192.168.1.0/24 |             | (outbound)   |        |  |
| 2         | 🔛 Dynamic                            | 🌍 any                    |                |             | Outside      | 🎫 Out  |  |
|           |                                      |                          |                |             |              |        |  |
| 💟 Enabl   | e traffic through the                | firewall without address | translation    |             |              |        |  |
|           |                                      | Apply                    | Reset          | )           |              |        |  |

## 使用 CLI 将 ASA/PIX 配置为远程 VPN 服务器并使之适用于入站 NAT

### 在 ASA 设备上运行配置

| ciscoasa# <b>show running-config</b> : Saved ASA Version 8.0(3) |
|-----------------------------------------------------------------|
| ! hostname ciscoasa enable password 8Ry2YjIyt7RRXU24            |
| encrypted names ! interface Ethernet0/0 nameif Outside          |
| security-level 0 ip address 10.10.10.2 255.255.255.0 !          |
| interface Ethernet0/1 nameif inside security-level 100          |
| ip address 172.16.1.2 255.255.255.0 ! ! passwd                  |
| 2KFQnbNIdI.2KYOU encrypted boot system disk0:/asa803-           |
| k8.bin ftp mode passive access-list inside_nat0_outbound        |
| extended permit ip any 192.168.1.0 255.255.255 0 pager          |
| lines 24 logging enable mtu Outside 1500 mtu inside 1500        |
| ip local pool vpnpool 192.168.1.1-192.168.1.254 mask            |
| <b>255.255.255.0</b> no failover icmp unreachable rate-limit 1  |
| burst-size 1 asdm image disk0:/asdm-615.bin asdm history        |
| enable arp timeout 14400 nat-control global (Outside) 1         |
| interface global (inside) 2 interface nat (Outside) 2           |
| 192.168.1.0 255.255.255.0 outside nat (inside) 0 access-        |
|                                                                 |

list inside nat0 outbound nat (inside) 1 0.0.0.0 0.0.0.0 route Outside 0.0.0.0 0.0.0.0 10.10.10.3 1 timeout xlate 3:00:00 timeout conn 1:00:00 half-closed 0:10:00 udp 0:02:00 icmp 0:00:02 timeout sunrpc 0:10:00 h323 0:05:00 h225 1:00:00 mgcp 0:05:00 mgcp-pat 0:05:00 timeout sip 0:30:00 sip\_media 0:02:00 sip-invite 0:03:00 sipdisconnect 0:02:00 timeout uauth 0:05:00 absolute dynamic-access-policy-record DfltAccessPolicy http server enable no snmp-server location no snmp-server contact !--- Configuration for IPsec policies. !---Enables the crypto transform configuration mode, !--where you can specify the transform sets that are used !--- during an IPsec negotiation. crypto ipsec transform-set ESP-DES-SHA esp-des esp-sha-hmac crypto ipsec transform-set ESP-DES-MD5 esp-des esp-md5-hmac crypto dynamic-map SYSTEM\_DEFAULT\_CRYPTO\_MAP 65535 set pfs group1 crypto dynamic-map SYSTEM\_DEFAULT\_CRYPTO\_MAP 65535 set transform-set ESP-DES-SH ESP-DES-MD5 crypto map Outside\_map 65535 ipsec-isakmp dynamic SYSTEM\_DEFAULT\_CRYPTO\_MAP crypto map Outside\_map interface Outside crypto isakmp enable Outside !---Configuration for IKE policies. !--- Enables the IKE policy configuration (config-isakmp) !--- command mode, where you can specify the parameters that !--- are used during an IKE negotiation. Encryption and !--- Policy details are hidden as the default values are chosen. crypto isakmp policy 10 authentication pre-share encryption des hash sha group 2 lifetime 86400 crypto isakmp policy 30 authentication pre-share encryption des hash md5 group 2 lifetime 86400 telnet timeout 5 ssh timeout 60 console timeout 0 management-access inside threat-detection basic-threat threat-detection statistics access-list group-policy cisco internal group-policy cisco attributes vpn-tunnel-protocol IPSec !--- Specifies the username and password with their !--respective privilege levels username cisco123 password ffIRPGpDSOJh9YLq encrypted privilege 15 username cisco password ffIRPGpDSOJh9YLq encrypted privilege 0 username cisco attributes vpn-group-policy cisco tunnel-group cisco type remote-access tunnel-group cisco generalattributes address-pool vpnpool default-group-policy cisco !--- Specifies the pre-shared key "cisco123" which must !--- be identical at both peers. This is a global !--- configuration mode command. tunnel-group cisco ipsec-attributes pre-shared-key \* ! class-map inspection\_default match default-inspection-traffic ! ! policy-map type inspect dns migrated\_dns\_map\_1 parameters message-length maximum 512 policy-map global\_policy class inspection\_default inspect dns migrated\_dns\_map\_1 inspect ftp inspect h323 h225 inspect h323 ras inspect netbios inspect rsh inspect rtsp inspect skinny inspect esmtp inspect sqlnet inspect sunrpc inspect tftp inspect sip inspect xdmcp ! servicepolicy global\_policy global prompt hostname context Cryptochecksum:f2ad6f9d5bf23810a26f5cb464e1fdf3 : end ciscoasa#

## <u>验证</u>

尝试通过 Cisco VPN 客户端连接到 Cisco ASA,以便验证是否已成功配置 ASA。

#### 1. <u>单击 **New**</u>。

| VPN Client - Version 5.0.03.0530                   |             |           |       |
|----------------------------------------------------|-------------|-----------|-------|
| Connection Entries Status Certificates Log Options | Help        |           |       |
| Connect News Import Modify                         | )<br>Delete |           | cisco |
| Connection Entries Certificates Log                |             | -         |       |
| Connection Entry                                   | Host        | Transport |       |
|                                                    |             |           |       |
| Not connected.                                     |             |           |       |

2. 填写新连接的详细信息。Host 字段必须包含以前配置的 Cisco ASA 的 IP 地址或主机名。组身 份验证 (Group Authentication) 信息必须与**步骤 4** 中使用的组身份验证信息对应。完成后,请 单击 **Save**。

| VPN Client   Create New VPN Connection Entry                       |
|--------------------------------------------------------------------|
| Connection Entry: MyVPNClient                                      |
| Description:                                                       |
| Host: 10.10.10.2                                                   |
| Authentication Transport Backup Servers Dial-Up                    |
| Group Authentication                                               |
| Name: cisco                                                        |
| Password: ******                                                   |
| Confirm Password: *******                                          |
| Certificate Authentication     Name:     Send CA Certificate Chain |
| Erase User Password Cancel                                         |

3. 选择新创建的连接,然后单击 Connect。

| Status: Disconnected   VPN Client - Vers          | ion 5.0.03.0530 |           |       |
|---------------------------------------------------|-----------------|-----------|-------|
| Connection Entries Status Certificates Log Option | s Help          |           |       |
| Confuct New Import Modify                         | )<br>Delete     |           | cisco |
| Connection Entries Certificates Log               |                 |           |       |
| Connection Entry                                  | Host            | Transport |       |
| MyVPNClient                                       | 10.10.10.2      | IPSec/UDP |       |
|                                                   |                 |           |       |
|                                                   |                 |           |       |
|                                                   |                 |           |       |
|                                                   |                 |           |       |
|                                                   |                 |           |       |
|                                                   |                 |           |       |
|                                                   |                 |           |       |
|                                                   |                 |           |       |
|                                                   |                 |           |       |
|                                                   |                 |           |       |
|                                                   |                 |           |       |
|                                                   |                 |           |       |
| Not connected.                                    |                 |           |       |

4. 输入用于扩展身份验证的用户名和口令。此信息必须与步骤 5 和步骤 6 中指定的信息一致。

| VPN Client   User Authentication for "MyVPNC                                               | lient" 🛛 🔀 |  |  |  |  |
|--------------------------------------------------------------------------------------------|------------|--|--|--|--|
| The server has requested the following information to complete the user<br>authentication. |            |  |  |  |  |
| Lisco<br>Password: ******                                                                  |            |  |  |  |  |
| ОК                                                                                         | Cancel     |  |  |  |  |

5. 成功建立连接后,在 Status 菜单中选择 Statistics 以验证隧道的详细信息。

| Status: Connected   V        | PN Client - Version 5.0.03.0530        |                                    | ×      |
|------------------------------|----------------------------------------|------------------------------------|--------|
| Connection Entries Status Ce | artificates Log Options Help           |                                    |        |
| Disconnect N                 | tics Ctrl+S<br>tations Ctrl+N<br>Stats | CISC                               | 0<br>0 |
| Connection Entries           |                                        |                                    |        |
| Connection Entry             | A Host                                 | Transport                          |        |
| MyVPNClient                  | 10.10.10.2                             | IPSec/UDP                          |        |
|                              |                                        |                                    |        |
| Connected to "MyVPNClient".  |                                        | Connected Time: 0 day(s), 00:00.36 | • /    |

此窗口显示数据流和加密信息

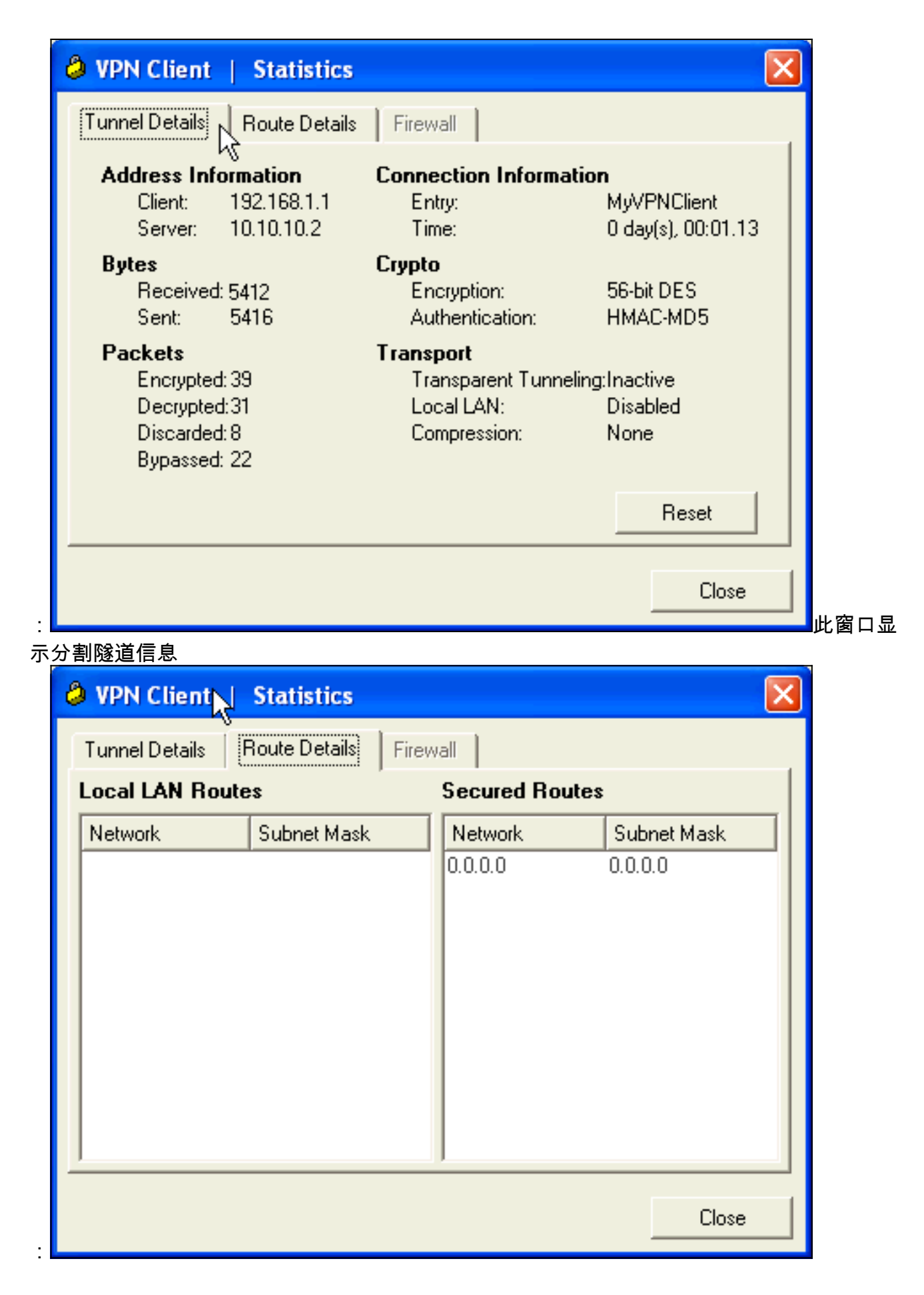

#### ASA/PIX 安全设备 - show 命令

• show crypto isakmp sa - 显示对等体上的所有当前 IKE SA。ASA#show crypto isakmp sa Active SA: 1 Rekey SA: 0 (A tunnel will report 1 Active and 1 Rekey SA during rekey) Total IKE SA:

1 1 IKE Peer: 10.10.10.1 Type : user Role : responder Rekey : no State : AM\_ACTIVE

- show crypto ipsec sa 显示对等体上的所有当前 IPsec SA。ASA#show crypto ipsec sa interface: Outside Crypto map tag: SYSTEM DEFAULT CRYPTO MAP, seg num: 65535, local addr: 10.10 .10.2 local ident (addr/mask/prot/port): (0.0.0.0/0.0.0.0/0/0) remote ident (addr/mask/prot/port): (192.168.1.1/255.255.255.255/0/0) current\_peer: 10.10.10.1, username: ciscol23 dynamic allocated peer ip: 192.168.1.1 #pkts encaps: 20, #pkts encrypt: 20, #pkts digest: 20 #pkts decaps: 74, #pkts decrypt: 74, #pkts verify: 74 #pkts compressed: 0, #pkts decompressed: 0 #pkts not compressed: 20, #pkts comp failed: 0, #pkts decomp failed: 0 #prefrag successes: 0, #pre-frag failures: 0, #fragments created: 0 #PMTUs sent: 0, #PMTUs rcvd: 0, #decapsulated frgs needing reassembly: 0 #send errors: 0, #recv errors: 0 local crypto endpt.: 10.10.10.2, remote crypto endpt.: 10.10.10.1 path mtu 1500, ipsec overhead 58, media mtu 1500 current outbound spi: F49F954C inbound esp sas: spi: 0x3C10F9DD (1007745501) transform: esp-des esp-md5-hmac none in use settings ={RA, Tunnel, } slot: 0, conn\_id: 24576, crypto-map: SYSTEM\_DEFAULT\_CRYPTO\_MAP sa timing: remaining key lifetime (sec): 27255 IV size: 8 bytes replay detection support: Y outbound esp sas: spi: 0xF49F954C (4104099148) transform: esp-des esp-md5-hmac none in use settings ={RA, Tunnel, } slot: 0, conn\_id: 24576, crypto-map: SYSTEM\_DEFAULT\_CRYPTO\_MAP sa timing: remaining key lifetime (sec): 27255 IV size: 8 bytes replay detection support: Y
- ciscoasa(config)#debug icmp trace !--- Inbound Nat Translation is shown below for Outside to Inside ICMP echo request translating Outside:192.168.1.1/768 to inside:172.16.1.2/1 ICMP echo reply from inside:172.16.1.3 to Outside:172.16.1.2 ID=1 seq=7936 len=3 2 !--- Inbound Nat Translation is shown below for Inside to Outside ICMP echo reply untranslating inside:172.16.1.2/1 to Outside:192.168.1.1/768 ICMP echo request from Outside:192.168.1.1 to inside:172.16.1.3 ID=768 seq=8192 len=32 ICMP echo request translating Outside:192.168.1.1/768 to inside:172.16.1.2/1 ICMP echo reply from inside:172.16.1.3 to Outside:172.16.1.2 ID=1 seq=8192 len=3 2 ICMP echo reply untranslating inside:172.16.1.2/1 to Outside:192.168.1.1/768 ICMP echo request from 192.168.1.1 to 172.16.1.2 ID=768 seq=8448 len=32 ICMP echo reply from 172.16.1.2 to 192.168.1.1 ID=768 seq=8448 len=32 ICMP echo request from 192.168.1.1 to 172.16.1.2 ID=768 seq=8704 len=32 ICMP echo reply from 172.16.1.2 to 192.168.1.1 ID=768 seq=8704 len=32 ICMP echo reply from 172.16.1.2 ID=768 seq=8960 len=32 ICMP echo reply from 172.16.1.2 to 192.168.1.1 ID=768 seq=8960 len=32

## <u>故障排除</u>

本部分提供的信息可用于对配置进行故障排除。

<u>命令输出解释程序(仅限注册用户</u>)(OIT) 支持某些 **show** 命令。使用 OIT 可查看对 show 命令输 出的分析。

有关站点到站点 VPN 故障排除的详细信息,请参阅<u>最常见的 L2L 和远程访问 IPsec VPN 故障排除</u> <u>解决方案</u>。

## 相关信息

- Cisco ASA 5500 系列自适应安全设备
- Cisco 自适应安全设备管理器
- Cisco ASA 5500 系列自适应安全设备故障排除和警报
- <u>技术支持和文档 Cisco Systems</u>